# 在WAP571或WAP571E上配置客戶端服務品質 (QoS)關聯

#### 目標

客戶端服務品質(QoS)關聯部分為自定義無線客戶端QoS提供了其他選項。這些選項包括允許 客戶端傳送、接收或保證的頻寬。使用者端QoS關聯也可以透過使用存取控制清單(ACL)來操 作。

本文旨在展示如何在無線接入點上配置客戶端QoS關聯。假設您在配置客戶端QoS關聯時已經 配置了以下先決條件:

- •類對映。有關建立類對映的說明,請按一下<u>此處</u>。
- •策略對映。有關建立策略對映的說明,請按一下<u>此處</u>。
- •客戶端QoS全域性設定。有關啟用客戶端QoS全域性設定的說明,請按一下<u>此處</u>。

## 適用裝置

- WAP571
- WAP571E

### 軟體版本

• 1.0.0.17

## 配置客戶端QoS關聯

步驟1.登入到接入點的基於Web的實用程式,然後選擇Client QoS > Client QoS Association。

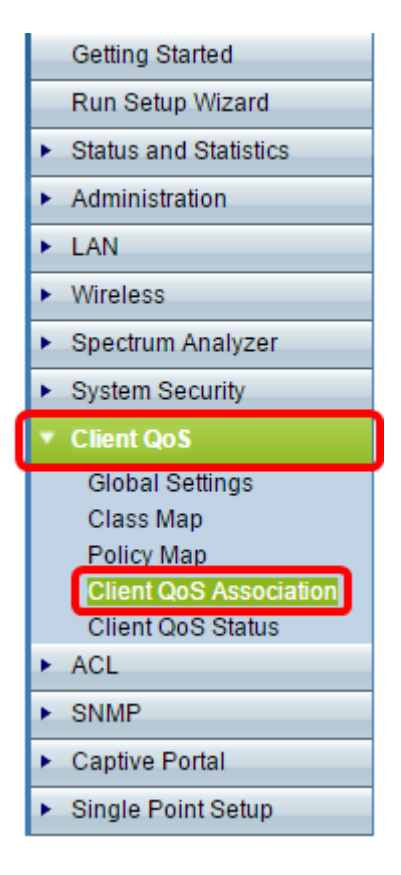

步驟2.在Interface區域中,選擇要在其上配置QoS引數的無線電或乙太網介面。

**附註:**在本示例中,選擇了Radio 1(5 GHz)下的VAP 0(WAP571-5GHz)。

| Client QoS Association |                   |                                                                      |  |  |
|------------------------|-------------------|----------------------------------------------------------------------|--|--|
| Interface:             | Radio 1 (5 GHz)   | VAP 0 (WAP571-5GHz)                                                  |  |  |
|                        | Radio 2 (2.4 GHz) | VAP 0 (WAP571-5GHz)                                                  |  |  |
|                        | Ethernet Port:    | VAP 2 (Virtual Access Point 3)                                       |  |  |
| Client QoS Mode:       | Enable            | VAP 4 (Virtual Access Point 5)                                       |  |  |
| Bandwidth Limit Down:  | 650               | VAP 6 (Virtual Access Point 0)                                       |  |  |
| Deadwidth Limit Lin    |                   | VAP 7 (Virtual Access Point 8)<br>VAP 8 (Virtual Access Point 9)     |  |  |
| Bandwidth Limit Op.    | 600               | VAP 9 (Virtual Access Point 10)<br>VAP 10 (Virtual Access Point 11)  |  |  |
| DiffServ Policy:       | Policy_Map_1 ▼    | VAP 11 (Virtual Access Point 12)<br>VAP 12 (Virtual Access Point 13) |  |  |
|                        |                   | VAP 13 (Virtual Access Point 14)<br>VAP 14 (Virtual Access Point 15) |  |  |
| Save                   |                   | VAP 15 (Virtual Access Point 16)                                     |  |  |

步驟3.選中所選介面的Client QoS Enable 覈取方塊。

| Client QoS Association |            |                   |                         |
|------------------------|------------|-------------------|-------------------------|
| Interface:             | ۲          | Radio 1 (5 GHz)   | VAP 0 (WAP571-5GHz)     |
|                        | $\bigcirc$ | Radio 2 (2.4 GHz) | VAP 0 (WAP571)          |
|                        | $\bigcirc$ | Ethernet Port:    | Eth0 (Link Aggregation) |
| Client QoS Mode:       | Ø          | Enable            |                         |
| Bandwidth Limit Down:  | 650        | )                 | Mbps (Range: 0 - 1300)  |
| Bandwidth Limit Up:    | 600        | )                 | Mbps (Range: 0 - 1300)  |
| DiffServ Policy:       | Po         | licy_Map_1 ▼      |                         |
|                        |            |                   |                         |
| Save                   |            |                   |                         |

步驟4.在Bandwidth Limit Down欄位中輸入從WAP傳輸的最大允許傳輸速率(以位/秒(bps)為單位)。您可以輸入一個介於0到1300 Mbps之間的值。

附註:在此範例中輸入650。

| Client QoS Association |                                         |  |  |
|------------------------|-----------------------------------------|--|--|
| Interface:             | ● Radio 1 (5 GHz) VAP 0 (WAP571-5GHz) ▼ |  |  |
|                        | ○ Radio 2 (2.4 GHz) VAP 0 (WAP571) ▼    |  |  |
|                        | Ethernet Port: Eth0 (Link Aggregation)  |  |  |
| Client QoS Mode:       | Enable                                  |  |  |
| Bandwidth Limit Down:  | 650 Mbps (Range: 0 - 1300)              |  |  |
| Bandwidth Limit Up:    | 600 Mbps (Range: 0 - 1300)              |  |  |
| DiffServ Policy:       | Policy_Map_1 V                          |  |  |
| Save                   |                                         |  |  |

步驟5.輸入從客戶端到WAP的最大允許傳輸速率(以位/秒為單位)。您可以輸入一個介於0到 1300 Mbps之間的值。

附註:在此範例中輸入600。

| Client QoS Association |            |                   |                         |   |
|------------------------|------------|-------------------|-------------------------|---|
|                        |            |                   |                         |   |
| Interface:             | ۲          | Radio 1 (5 GHz)   | VAP 0 (WAP571-5GHz)     | ] |
|                        | $\bigcirc$ | Radio 2 (2.4 GHz) | VAP 0 (WAP571)          | ] |
|                        | $\bigcirc$ | Ethernet Port:    | Eth0 (Link Aggregation) |   |
| Client QoS Mode:       | <b>√</b>   | Enable            |                         |   |
| Bandwidth Limit Down:  | 650        | )                 | Mbps (Range: 0 - 1300)  |   |
| Bandwidth Limit Up:    | 600        | )                 | Mbps (Range: 0 - 1300)  |   |
| DiffServ Policy:       | Po         | licy_Map_1 ▼      |                         |   |
|                        |            |                   |                         |   |
| Save                   |            |                   |                         |   |

步驟6.為所選介面選擇應用於傳送到WAP的流量的DiffServ策略。

| Client QoS Association |            |                   |     |                        |  |
|------------------------|------------|-------------------|-----|------------------------|--|
| Interface:             | ۲          | Radio 1 (5 GHz)   | VA  | AP 0 (WAP571-5GHz)     |  |
|                        | $\bigcirc$ | Radio 2 (2.4 GHz) | VA  | AP 0 (WAP571) 🔹        |  |
|                        | $\bigcirc$ | Ethernet Port:    | Eth | 10 (Link Aggregation)  |  |
| Client QoS Mode:       |            | Enable            |     |                        |  |
| Bandwidth Limit Down:  | 65         | 0                 |     | Mbps (Range: 0 - 1300) |  |
| Bandwidth Limit Up:    | 60         | )                 |     | Mbps (Range: 0 - 1300) |  |
| DiffServ Policy:       | Po         | licy_Map_1 ▼      |     |                        |  |
|                        | Po         | licy_Map_1        |     |                        |  |
| Save                   | -          | iicy_Map_2        |     |                        |  |

**附註:**在本示例中,選擇了Policy\_Map\_1。

步驟7.按一下Save,將變更儲存到啟動組態檔中。

| Client QoS Association |                   |                         |  |
|------------------------|-------------------|-------------------------|--|
| Interface:             | Radio 1 (5 GHz)   | VAP 0 (WAP571-5GHz)     |  |
|                        | Radio 2 (2.4 GHz) | VAP 0 (WAP571)          |  |
|                        | Ethernet Port:    | Eth0 (Link Aggregation) |  |
| Client QoS Mode:       | Enable            |                         |  |
| Bandwidth Limit Down:  | 650               | Mbps (Range: 0 - 1300)  |  |
| Bandwidth Limit Up:    | 600               | Mbps (Range: 0 - 1300)  |  |
| DiffServ Policy:       | Policy_Map_1 V    |                         |  |
|                        |                   |                         |  |
| Save                   |                   |                         |  |

現在,您應該已經在WAP上成功配置了客戶端QoS。